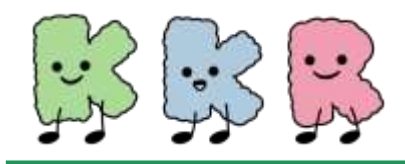

# ウェアラブル端末との連携

本事業では、歩数の計測機器として、ご自身が所有する下記の ウェアラブル端末とのデータ連携が可能です。(2024年9月1日現在)

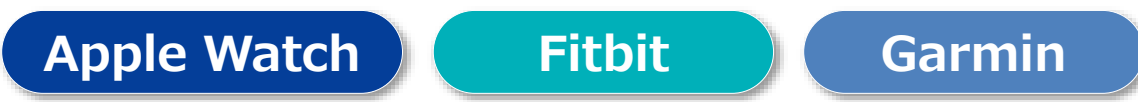

※ 使用する専用アプリ「HealthPlanet」で記録・管理できる歩数データは『1日単位』となります。 時間単位等の詳細データは各端末での取得データ管理用アプリでご確認ください。

### ※ウェアラブル端末で歩数を測定する場合

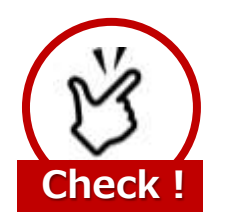

歩数ポイントを獲得するには、最低でも 7日間に1回のデータ送信が必要になります

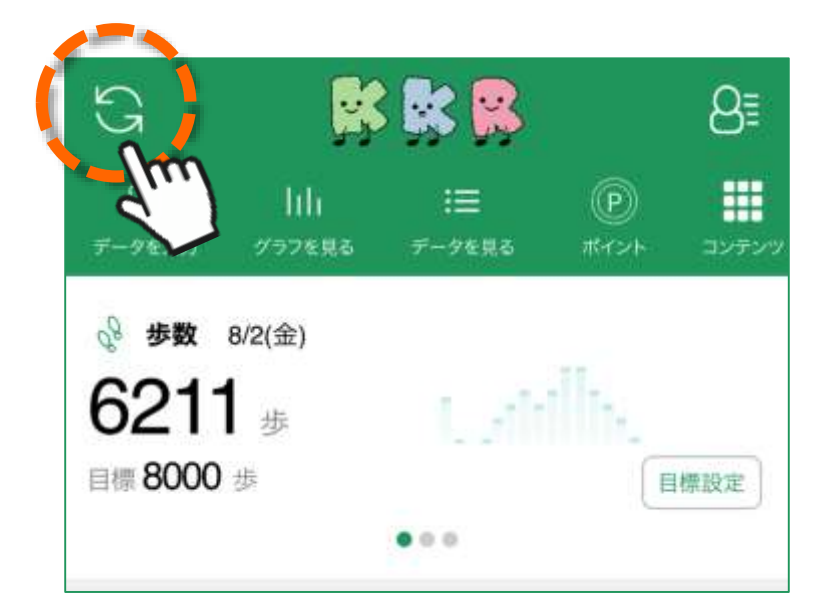

「HealthPlanet」アプリ・ホーム画面左上部にある 「更新」ボタンをタップすると、アプリ内で保持している 歩数データが送信されます。

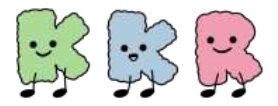

ウェアラブル端末との連携

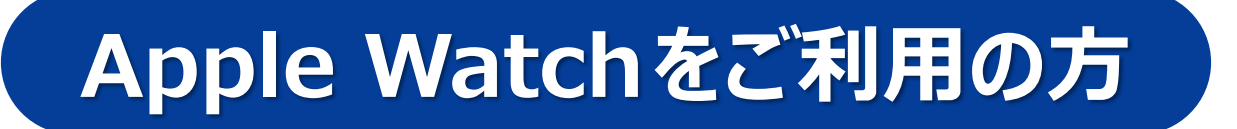

### <u>Apple Watch(「ヘルスケア」)と</u> 「HealthPlanet」の連携方法について

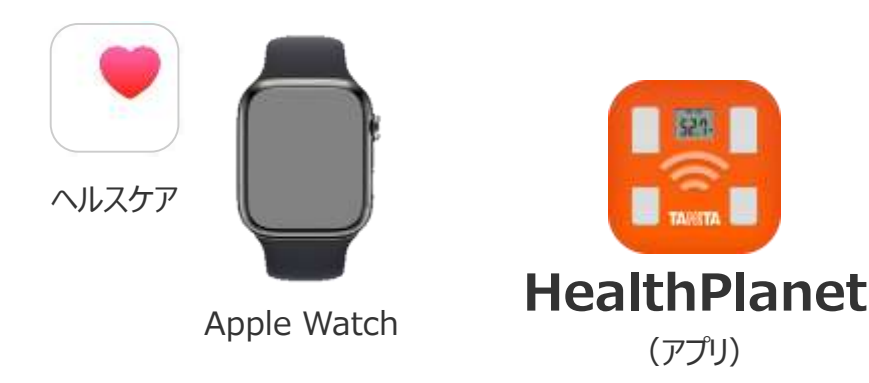

① 「HealthPlanet」アプリにログイン後、「データを入力」 をタップします

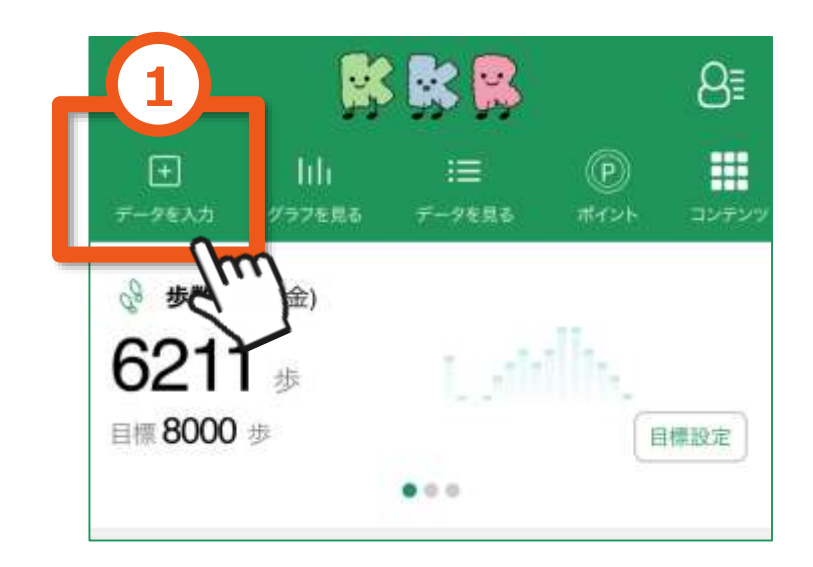

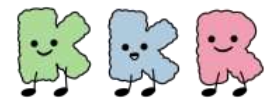

#### ウェアラブル端末との連携

Apple Watch版

- ② 「データを入力する」画面の「歩数」を選択
- ③「デバイスから自動入力~」の「設定する」をタップ
- ④ データ連携の「ヘルスケア」をオン(右にスライド)にします

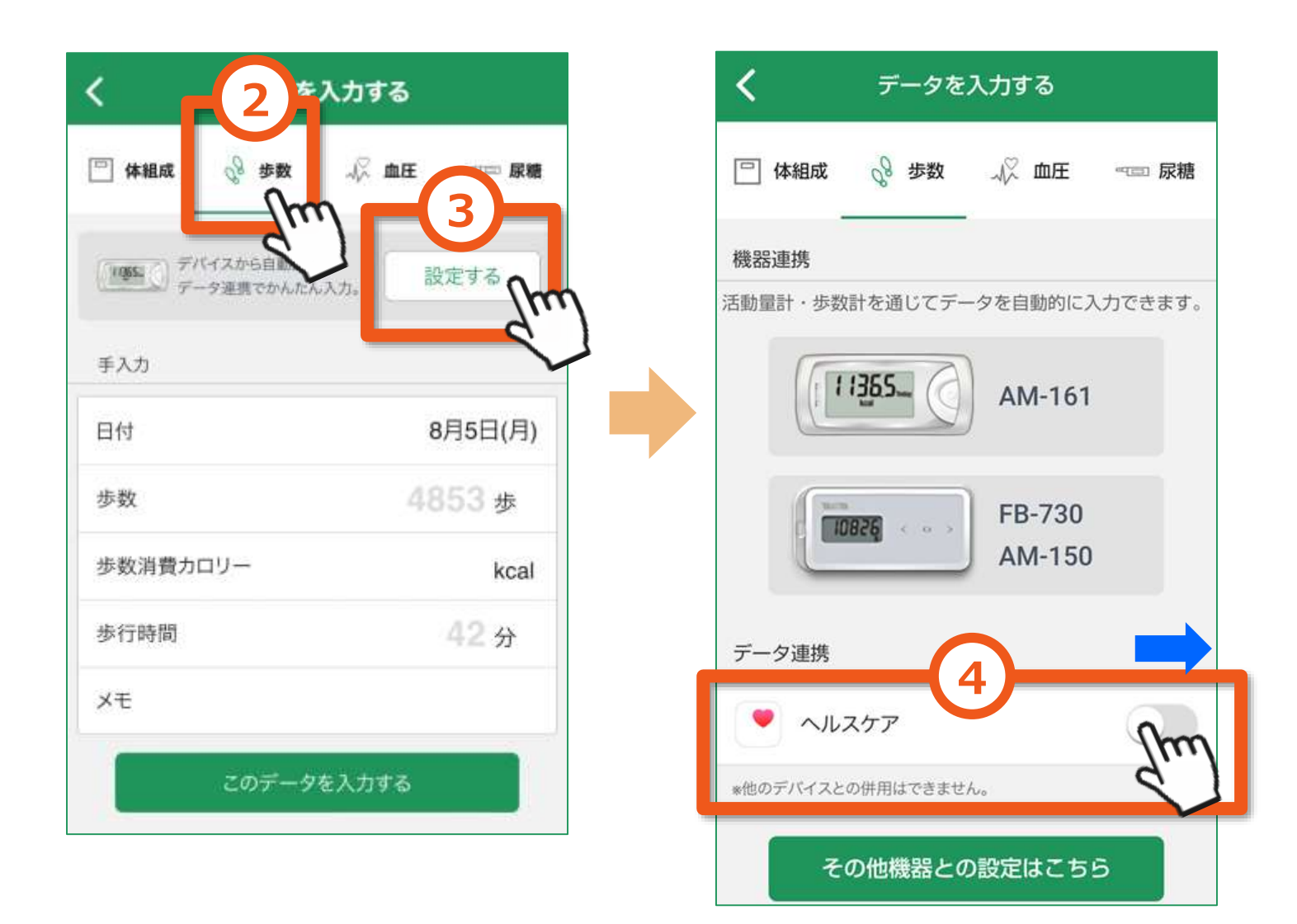

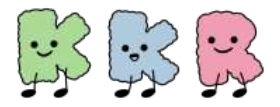

ウェアラブル端末との連携

Apple Watch版

#### 5 「歩数」の読み出しをオン (右にスライド) にする

- ⑥ データのアクセスを「許可」にする
- ⑦ 該当の端末を選択する

※ ご利用端末によりこのページでお示しする左側の画面が表示されない場合 (⑤⑥の工程が不要)がございます。

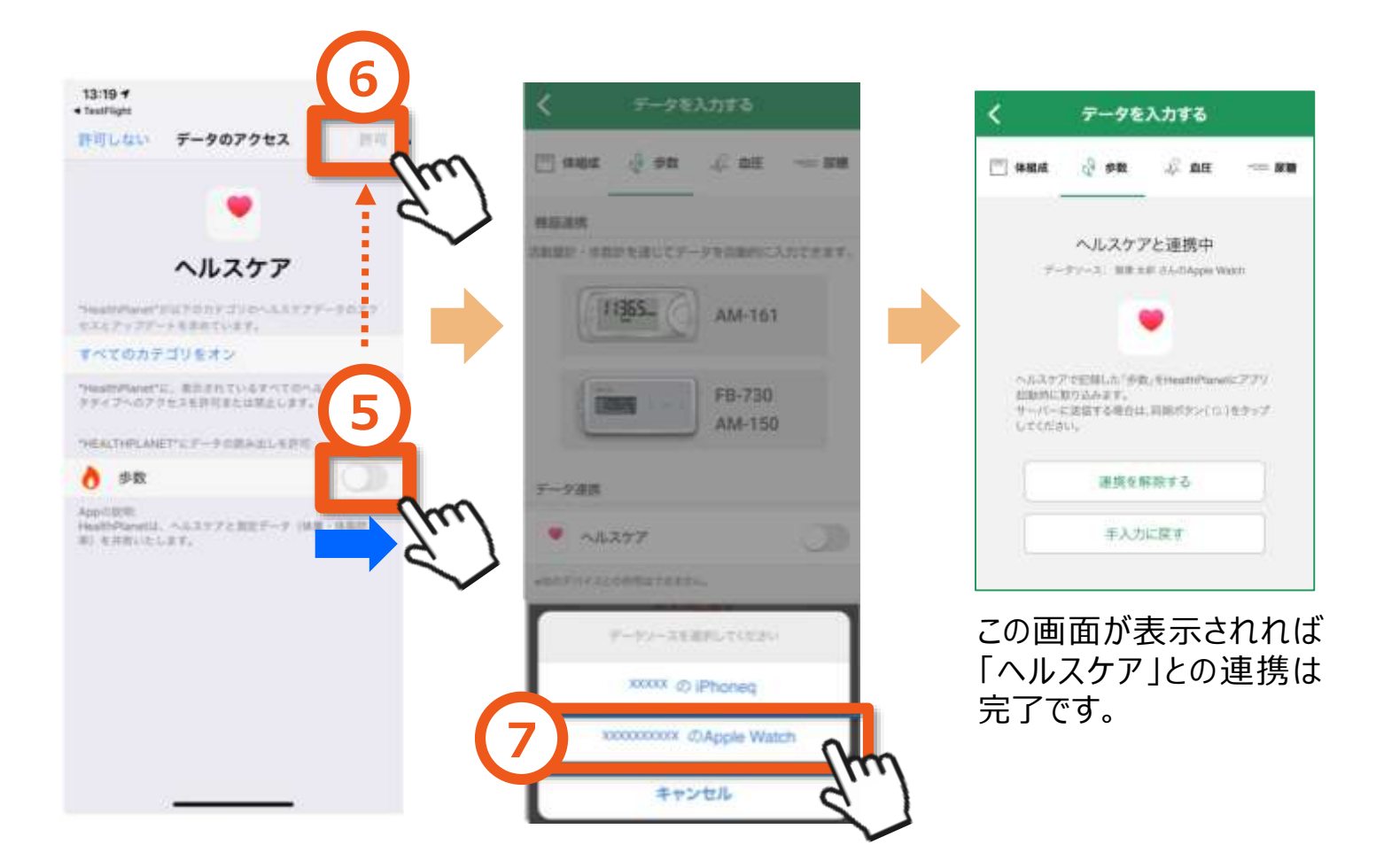

#### 以上で、Apple Watch「ヘルスケア」との連携は完了です

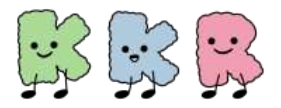

ウェアラブル端末との連携

## Fitbitをご利用の方

### <u>Fitbitアプリと「HealthPlanet」の</u> <u>連携方法について</u>

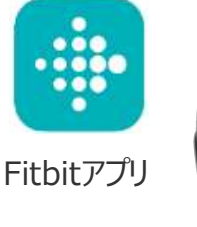

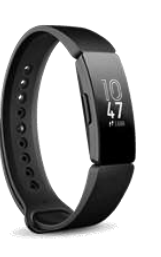

Fitbit端末

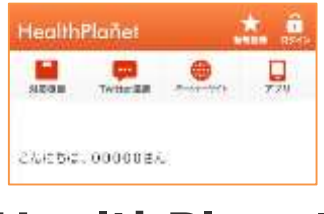

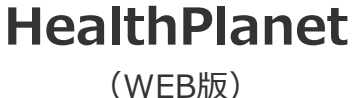

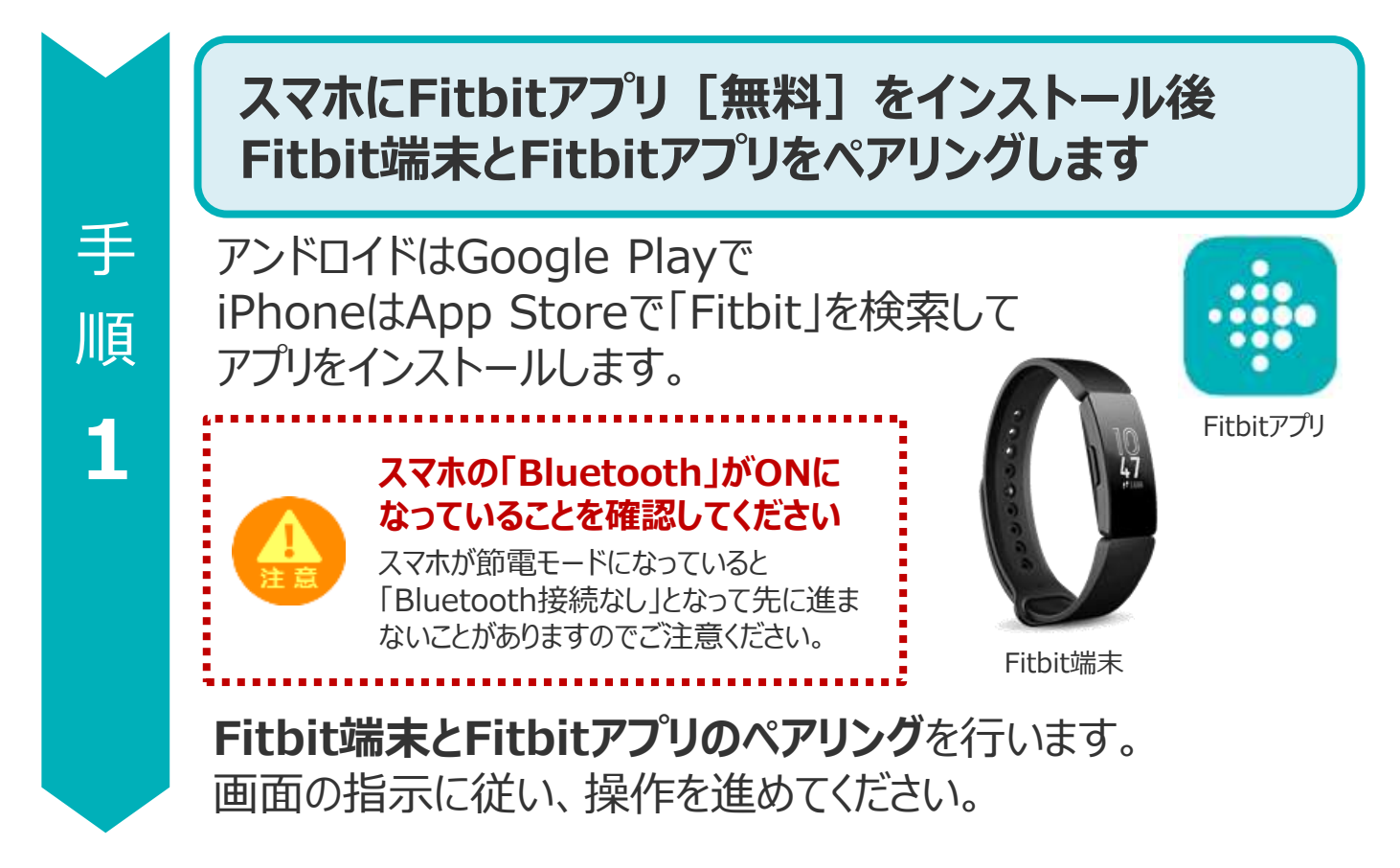

※Fitbit端末・Fitbitアプリに関するお問い合わせについては 下記の【Fitbit ヘルプ(カスタマーサポート)】ページをご利用ください。 <u>https://support.google.com/fitbit/?hl=ja&sjid=5705936019916612239-</u> <u>AP#topic=14236398</u>

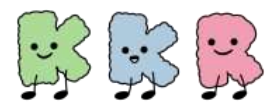

### ウェアラブル端末との連携

#### Fitbitアプリと「HealthPlanet」WEB版の データ連携を完了させます 手 HealthPlanet 0000 順 ヘルスプラネット 「HealthPlanet」WEB版 Fitbitアプリ 2 「HealthPlanet」アプリのログイン用ID・パスワードで [HealthPlanet]WEB版にログインします。 HealthPlanet https://www.healthplanet.jp/sp/login.do ヘルスプラネット 「登録情報」アイコンをタップします。 1 2 「サービス連携」を選びタップします。 登録情報の確認・変更 HealthPlanet ユーザ情報 \*\*\* ۲ ニックネーム・メールアドレス・メールマガ リン通信・パスワード変更はこちら おな機能 Twitter 面景 H-hz-Web 体組成計構報 空間・発発・生年月日の変更はこちら ロデータ自動転送対応機器をご判断でない方 は、支更の必要はありません こんにちは、 00000 さん データ入力する 測定機器登録 フラルキートに対応した東京国際を登録 データを入力する アフリから旅史デーダを入力します。インス トールがまだの力はインストール通知に最終 します。 LET. サービス連携 は思したサービス環境の 開地・戦略の設定をします。 次 「Fitbit連携」を選びタップします。 3 「連携する」をタップします。 4 項 サービス連携 î HealthPlanet $\wedge$ Twitter連携 Distantin · 解除の設定及びフイ 774 \*\*\* ۲ Atterとの連腕開始・原 ト内線の変更はこちら Twitterit つ づ 連携アプリの確認・取り消し こんにちは、 00000 さん ションの変更はにちら < Fitbita <u>パナソニックスマートアプリ連</u> 携 Flibhとの連携が可能です。 下回のボタンから連携設定をしてください。 4月出れアカウントが必要になります。 リニックスマートアプリとの道便はこち 世紀はこちらから。 $\downarrow$ Fitbit連携 戻る 連携する

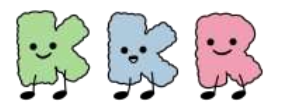

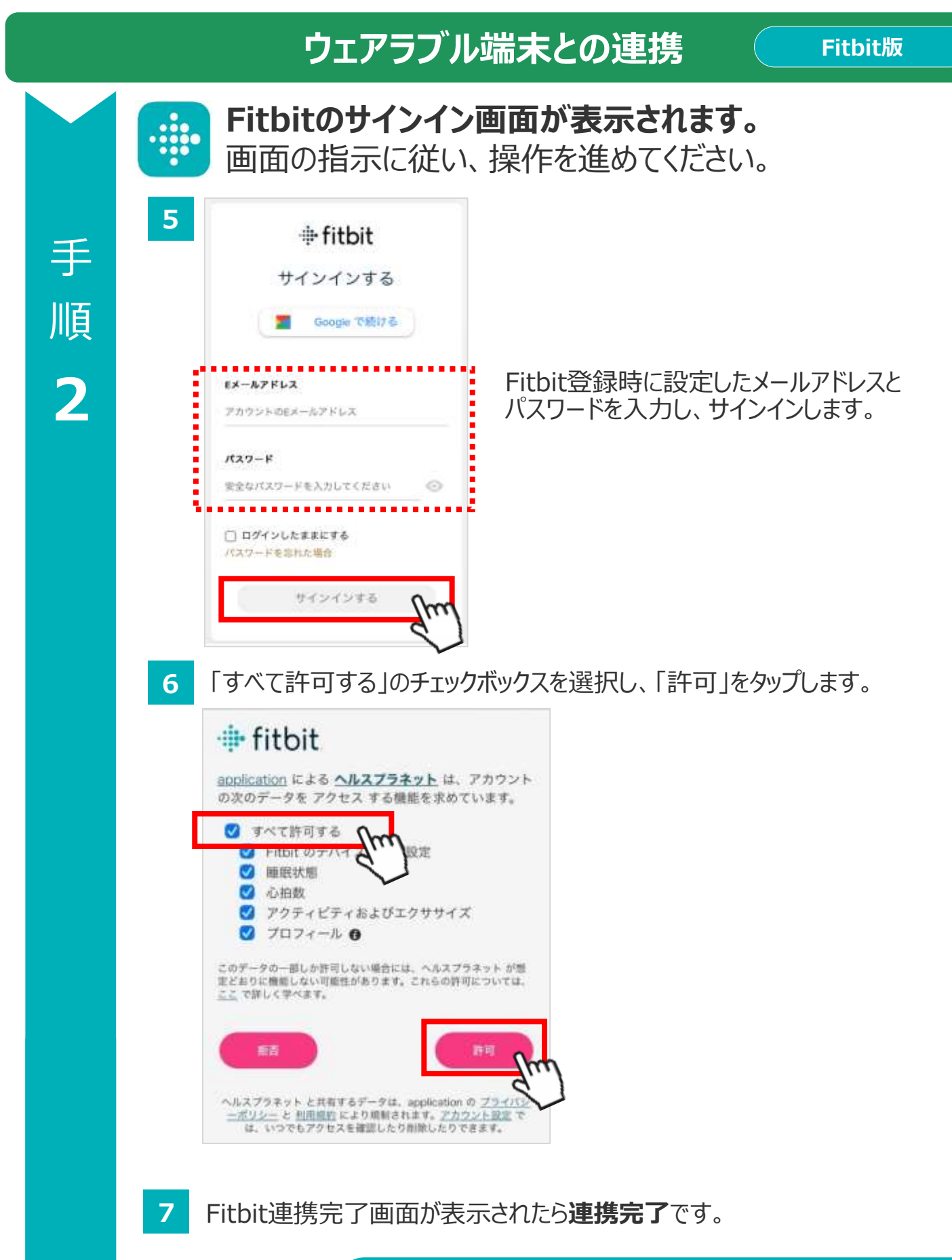

以上で、Fitbitアプリとの連携は完了です

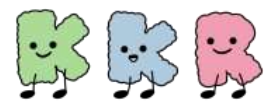

手

順

1

KKRウォーキング&ヘルス

ウェアラブル端末との連携

## Garminをご利用の方

### <u>Garminアプリと「HealthPlanet」の</u> 連携方法について

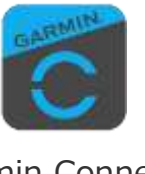

「Garmin Connect」 アプリ

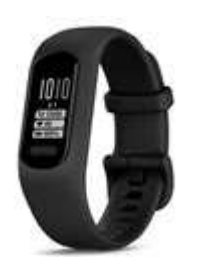

Garmin端末

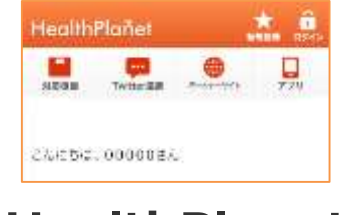

#### HealthPlanet (WEB版)

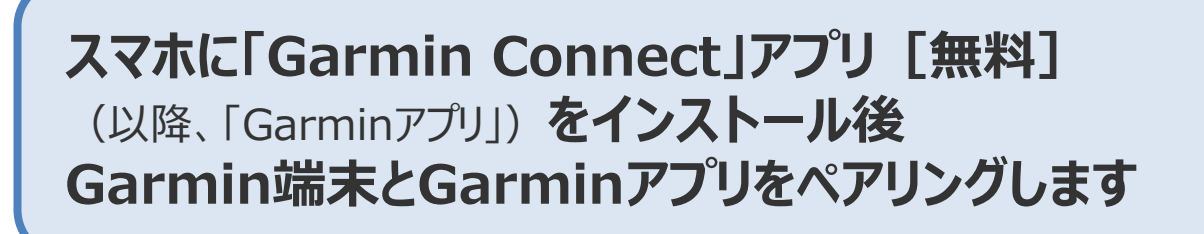

アンドロイドはGoogle Playで iPhoneはApp Storeで「Garmin」を 検索してアプリをインストールします。

#### スマホの「Bluetooth」がONに なっていることを確認してください

スマホが節電モードになっていると 「Bluetooth接続なし」となって先に進ま ないことがありますのでご注意ください。

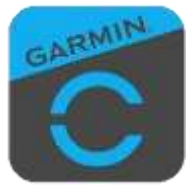

「Garmin Connect」 アプリ

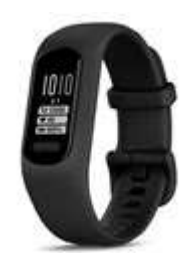

Garmin端末

Garmin端末とGarminアプリのペアリングを行います。 画面の指示に従い、操作を進めてください。

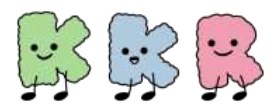

### ウェアラブル端末との連携

Garmin版

#### Garminアプリと「HealthPlanet」WEB版の データ連携を完了させます 手 GARMIN HealthPlanet 順 、ルスプラネット 「HealthPlanet」WEB版 Garminアプリ 2 「HealthPlanet」アプリのログイン用ID・パスワードで [HealthPlanet]WEB版にログインします。 HealthPlanet https://www.healthplanet.jp/sp/login.do ヘルスプラネット 「登録情報」アイコンをタップします。 1 2 「サービス連携」を選びタップします。 登録情報の確認・変更 HealthPlanet ユーザ情報 10.00 \*\*\* ۲ ニックネーム・メールアギレス・メールマガ ジン抽絵・パスワード変更はこちら 11-32-941 Twitter 面景 体組成計情報 市面、原英・生年月日の変更はこちら モデージロ戦転送対応機晶をご判断でない方 は、支更の必要はありません こんにちは、 00000 さん データ入力する 測定機器登録 ロマブラネットに対応した東京国際登録 データを入力する アプリから旅史データを入力します。インス します。 トールがまだの方はインストール振動に離せ 1. 19 1 サービス連携 いにしたサービス環境の ベルスプラネットに対応した 徹底・解除の設定をします。 次 「GARMIN連携」を選びタップします。 「連携する」をタップします。 4 3 項 サービス連載 $\wedge$ GARMINIL Twitter連携 前・無罪に設定なびりイ 内容也是更加工作的 0 GAPIMNとの連携が可起です。 下記のボタンから運動設定をしてください。 ※GAPIMNアカウントが必要になります。 連携アプリの確認・取り消し づ 世際は<u>こちら</u>から。 ションの変更ほどもも < パナソニックスマートアプリ連 携 シュックスマートアプリと対応感覚とも 展着 連携する Fitbit連携 $\downarrow$

9

GARMIN連携

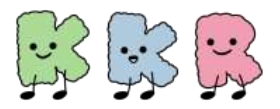

#### ウェアラブル端末との連携

Garmin版

Garminのサインイン画面が表示されます。 画面の指示に従い、操作を進めてください。 5 connect 手 サインイン 順 メールアドレス・ Garmin登録時に設定したメールアドレスと 2 パスワードを入力し、サインインします。 パスワード・ 表示 パスワードを忘れ (情報を 保存 た場合 r アカウントをお持ちでない場合: 住! 「保存」をタップします。 「同意する」をタップします。 6 7 HealthPlanet connect HealthPlanetと接続しますか? HealthPlanet HealthPlanetと接続することで、HealthPlanetでの体 験を向上するためにお客様のGarmin Connectアカウ 共有する情報を管理します。 ントの情報を共有することに同意したものとみなされ ます。これには、アクティビティ、場所、心拍数、開 HealthPlanetと共有する情報、およびHealthPlanetが 達する決定価、消費カロリーおよびその他の健康状態 Garmin Connectアカウントと共有する情報を決める のデータ、または個人データが含まれる場合がありま ことができます。これらの選択はGarmin Connect設 ₫. 定でいつでも変更できます。 Garmin Connectアカウントの情報をHealthPlanetと Garmin Connectから取得されたデータは 共有することに同意しますか?この同意は、Garmin HealthPlanetアプリと共有されています Connectの設定でいつでも取り消して、HealthPlanet 毎日の健康情報の統計 から切断することができます。 HealthPlanetのプライバシーポリシー HealthPlanetのプライバシーボリシ 同意しない キャンセル

8

GARMIN連携完了画面が表示されたら連携完了です。

#### 以上で、Garminアプリとの連携は完了です